# การดาวน์โหลดใบแจ้งหนี้ (Invoice) ผ่าน MyFinance

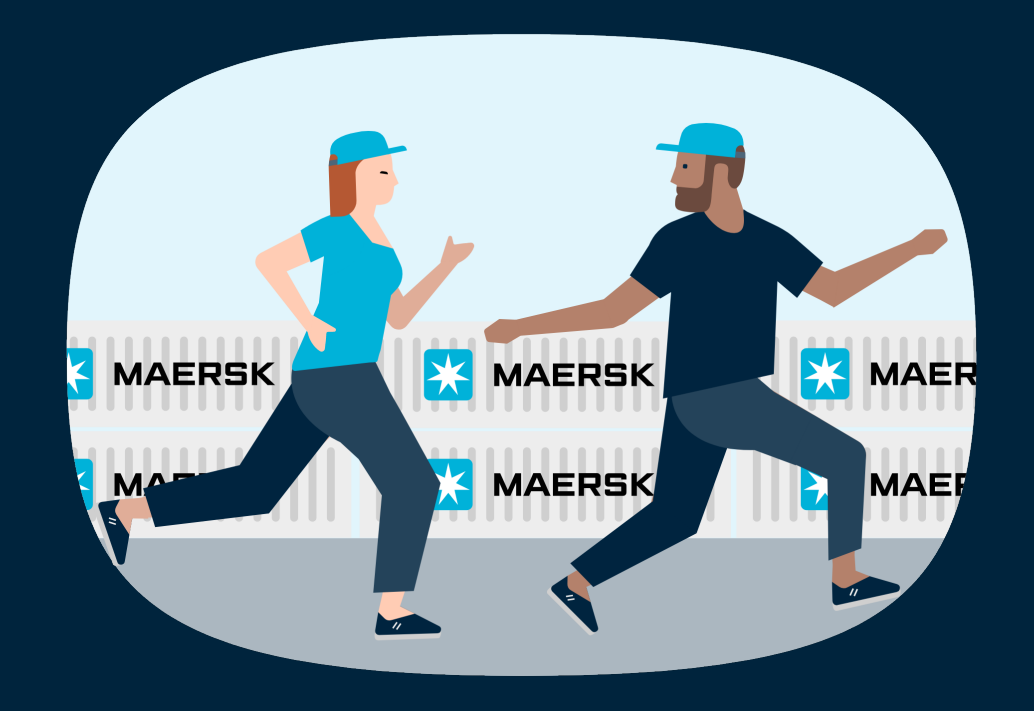

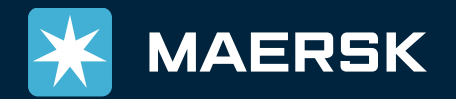

Latest Updated : 08/Jul/22

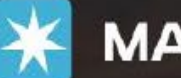

#### MAERSK Prices

In the future

ces Book v Tracking

Schedules Supply chain

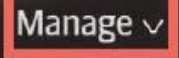

Hub New

Shipment overview - Export

Shipment overview - Import

All inbound

**MyFinance** 

Remote management

Payer standing instructions

nts

acking ID

EN v

Perspectives on a connected supply chain with Carsten Frank Olsen, Global Head of E-Business at Maersk.

logistics should be "boring

WATCH INTERVIEW

กด "Manage" จากนั้นเลือก "MyFinance" (จำเป็นต้อง Log In)

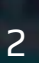

### Log in โดยใช้ Username ของ Consignee หรือ Username link กับ Account ของ Consignee)

| 🔀 MAERSK                  | Prices Book V Tracking Schedules Logistics solutions                     | Manage v EN v 🔍 🗈 🚍                                                                      |  |  |  |  |  |  |
|---------------------------|--------------------------------------------------------------------------|------------------------------------------------------------------------------------------|--|--|--|--|--|--|
| <ට;∈ Hub dashboard        | MyFinance                                                                | Company name                                                                             |  |  |  |  |  |  |
| <u>■↑</u> Export overview | <ul> <li>I'm a customer </li> <li>I'm an agent</li> </ul>                |                                                                                          |  |  |  |  |  |  |
| Import overview           | Search options Search by B/L, Invoice, Payment receipt no. or Dispute ID |                                                                                          |  |  |  |  |  |  |
| 🕄 Tasks                   | Dashboard Open Overdue Paid Disputed                                     | dits E-statement See more 🗸                                                              |  |  |  |  |  |  |
| 🛃 MyCustoms               | Welcome back,                                                            |                                                                                          |  |  |  |  |  |  |
| ⑤ MyFinance               | Outstanding invoices                                                     | Ageing สามารถใส่เลข B/L (โดยไม่ต้องใส่                                                   |  |  |  |  |  |  |
| m Captain Peter™          | View                                                                     | <ul> <li>Overdu<br/>MAEU) และกด enter ได้เลย<br/>(หม้วอออะแสดงผลตามหม้าที่ 5)</li> </ul> |  |  |  |  |  |  |
| i Case<br>management      | O Invoices due today View                                                |                                                                                          |  |  |  |  |  |  |
| «                         | View                                                                     | 0                                                                                        |  |  |  |  |  |  |
|                           | O Invoices due until this month View                                     | 0                                                                                        |  |  |  |  |  |  |
|                           |                                                                          | 0<br><0 0-7 8-30 31-60 61-90 91-180 181-365 365><br>Days overdue                         |  |  |  |  |  |  |

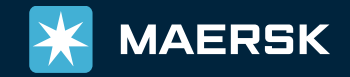

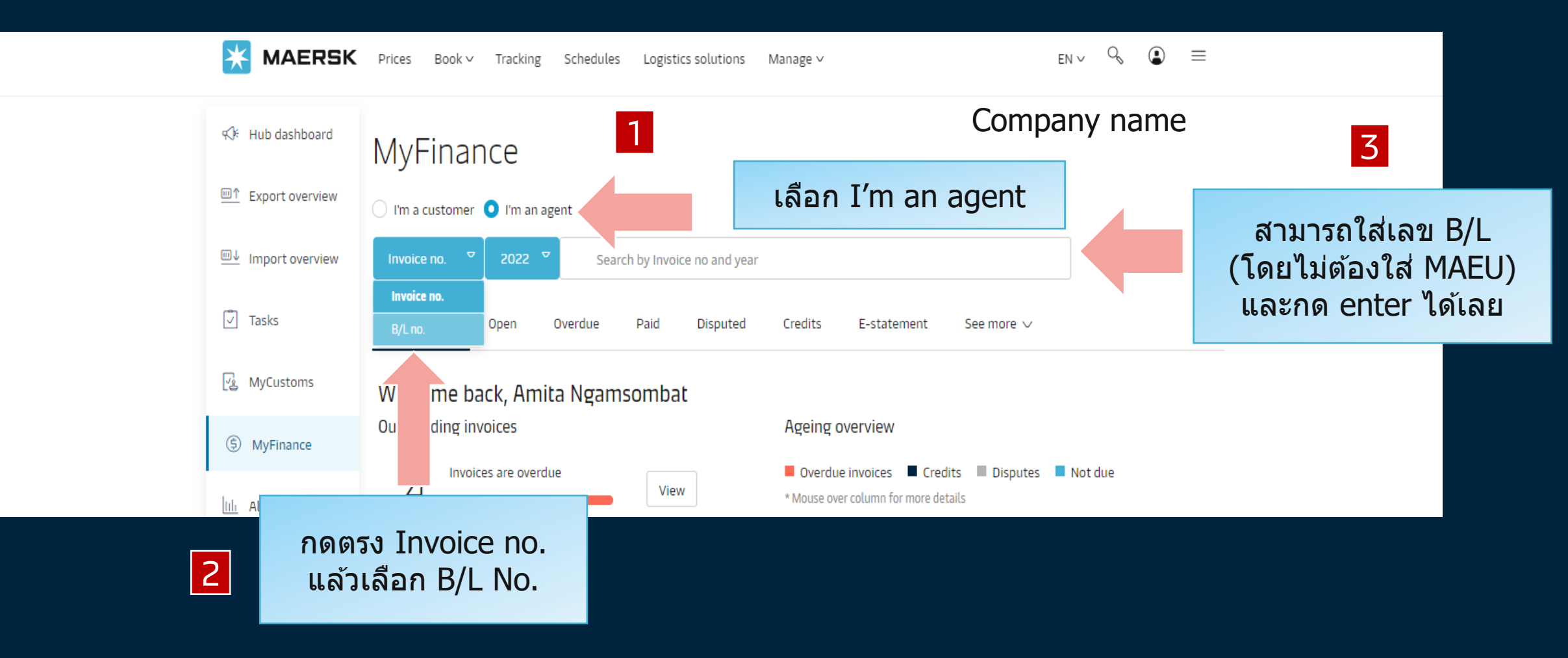

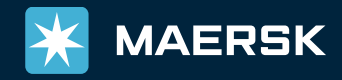

## หน้าจอแสดงผลเพื่อดาวน์โหลดหน้าเอกสารใบแจ้งหนี้

| ≪)⊱ Hub dashboard                                                                                                    | <u>Go back</u>         |                                       |                       |                          |                        | ny name |
|----------------------------------------------------------------------------------------------------|------------------------|---------------------------------------|-----------------------|--------------------------|------------------------|---------|
| Export overview     Export overview     Export overview | Search results for 'B  | /L number'                            |                       |                          |                        | ,       |
| <u>■</u> ↓ Import overview                                                                                                    | Open (1)               |                                       |                       |                          |                        |         |
| 🖒 Tasks                                                                                                    | OPEN INVOICES          |                                       |                       | SORT BY:                 | Invoice Date (latest)  |         |
| 🛃 MyCustoms                                                                                                    | Invoice number         | Bill of lading no. Customer reference | Due date              | Open amount              | Dispute status         |         |
| (5) MyFinance                                                                                                    | Import                 |                                       | Inv. date 05 JUL 2022 | Inv. amount THB 5,800.00 | ~                      |         |
| 🛱 Captain Peter'*                                                                                                    |                        |                                       |                       |                          |                        |         |
| Case                                                                                                    |                        |                                       |                       |                          |                        |         |
| i management                                                                                                    |                        |                                       |                       |                          |                        |         |
| «                                                                                                    | วากบั้บกดที่ Che       | ckhoy เพื่อเลือก                      |                       |                          |                        |         |
|                                                                                                    |                        |                                       |                       |                          |                        |         |
|                                                                                                    | ดาวน์โหลดใบแร          | จ้งหนีทีต้องการ                       |                       |                          |                        |         |
| About us                                                                                                    |                        |                                       | Point to point serv   | lices                    |                        |         |
| Careers                                                                                                    | Investors              | Privacy policy                        | Supply Chain and I    | Logistics                |                        |         |
| Insights                                                                                                    | Press                  | Brand protection                      | Transportation Se     | rvices                   |                        |         |
| News & advisories                                                                                                    | Procurement            | Cookie policy                         | Vessel schedules      |                          |                        |         |
| Maersk Growth                                                                                                    | Support                | Cookie preferences                    | Container sales       |                          |                        |         |
| Sustainability                                                                                                    |                        |                                       |                       |                          |                        |         |
| Whistleblower                                                                                                    |                        |                                       |                       |                          |                        |         |
|                                                                                                    |                        |                                       |                       |                          | ์<br>วางออใงเมอ้างเสี้ |         |
| _                                                                                                    |                        |                                       | กดบุม                 | น 🕹 เพอดาวน              | เหลดเบแจงหน            |         |
| 🔆 MAERSK                                                                                                    |                        |                                       |                       |                          |                        |         |
| © A.P. Moller - Maersk                                                                                                    | LinkedIn Facebook Twit | ter Instagram YouTube                 |                       |                          |                        |         |
|                                                                                                    |                        |                                       |                       |                          |                        |         |
|                                                                                                    |                        |                                       |                       |                          |                        |         |
|                                                                                                    |                        |                                       |                       |                          |                        |         |
|                                                                                                    |                        |                                       |                       |                          |                        |         |
| 1 Invoice selected                                                                                                    | Total: THB 5,800.00    |                                       | Ŀ                     | ⊠ §≠                     |                        |         |

5

## ในกรณีที่กดดาวน์โหลดแล้วไฟล์ไม่ขึ้น สามารถดำเนินการตามด้านล่างเพื่อรับใบแจ้งหนี้ผ่านอีเมล

| ≪)⊱ Hub dashboard         | <u>Go back</u>                  |                      |                    |                    |                                      |                                          |                   |              |     | ć |
|---------------------------|---------------------------------|----------------------|--------------------|--------------------|--------------------------------------|------------------------------------------|-------------------|--------------|-----|---|
| <u>■↑</u> Export overview | Search results for 'B/L number' |                      |                    |                    |                                      |                                          |                   |              |     |   |
| ■↓ Import overview        | Open (1)                        |                      |                    |                    |                                      |                                          |                   |              |     |   |
| 🖉 Tasks                   | OPEN INVOICES                   |                      |                    |                    |                                      | SORT                                     | BY: Invoice Da    | te (latest)  | ▽   |   |
| MrCustoms                 |                                 | Invoice number       | Bill of lading no. | Customer reference | Due date                             | Open amount                              | Di                | spute status | _   |   |
| ES Mycustoms              |                                 | 5531244956<br>Import | 218279729          | 5531244956         | 10 JUL 2022<br>Inv. date 05 JUL 2022 | THB 5,800.00<br>Inv. amount THB 5,800.00 | Payable offline - | ~            |     |   |
| S MyFinance               |                                 |                      |                    |                    |                                      |                                          |                   |              |     |   |
|                           |                                 |                      |                    |                    |                                      |                                          |                   |              |     |   |
| Case                      |                                 |                      |                    |                    |                                      |                                          |                   |              |     |   |
|                           |                                 |                      |                    |                    |                                      |                                          |                   |              |     |   |
| «                         |                                 |                      |                    |                    |                                      |                                          |                   |              |     |   |
|                           |                                 |                      |                    |                    |                                      |                                          |                   |              |     |   |
| About us                  | Contact                         | us                   | Terms              | & conditions       | Point to point serv                  | rices                                    |                   |              |     |   |
| Careers                   | Investor                        | 5                    | Privac             | y policy           | Supply Chain and                     | Logistics                                |                   |              |     |   |
| Insights                  | Press                           |                      | Brand              | protection         | Transportation Se                    | rvices                                   |                   |              |     |   |
| News & advisories         | Procure                         | ment                 | Cookie             | e policy           |                                      |                                          |                   |              |     |   |
| Maersk Growth             | Support                         |                      | Cookie             | e prefer           | اظ                                   | $\sim$                                   | ط                 | 9*           | ·   |   |
| Sustainability            |                                 |                      |                    |                    | กดบุมน                               | <b>     </b>                             | พอสง              | เบแจ         | งหน |   |
| Whistleblower             |                                 |                      |                    |                    | 9                                    |                                          | J                 |              |     |   |
|                           |                                 |                      |                    |                    |                                      | เขาอิ                                    | ีเมล              |              |     |   |
| 🔆 MAERSK                  |                                 |                      |                    |                    |                                      |                                          |                   |              |     |   |
| © A.P. Moller - Maersk    | LinkedIn                        | Facebook Twi         | tter Instagram Yo  | ouTube             | Google Play                          |                                          |                   |              |     |   |
|                           |                                 |                      |                    |                    |                                      |                                          |                   |              |     |   |
|                           |                                 |                      |                    |                    |                                      |                                          |                   |              |     |   |
|                           |                                 |                      |                    |                    |                                      |                                          |                   |              |     |   |
| Alexales select 1         |                                 |                      |                    |                    |                                      |                                          |                   |              |     |   |
| I invoice selected        | iotal: THB 5,800.0              | 0                    |                    |                    | <u>لا</u>                            | C (7)                                    |                   |              |     |   |

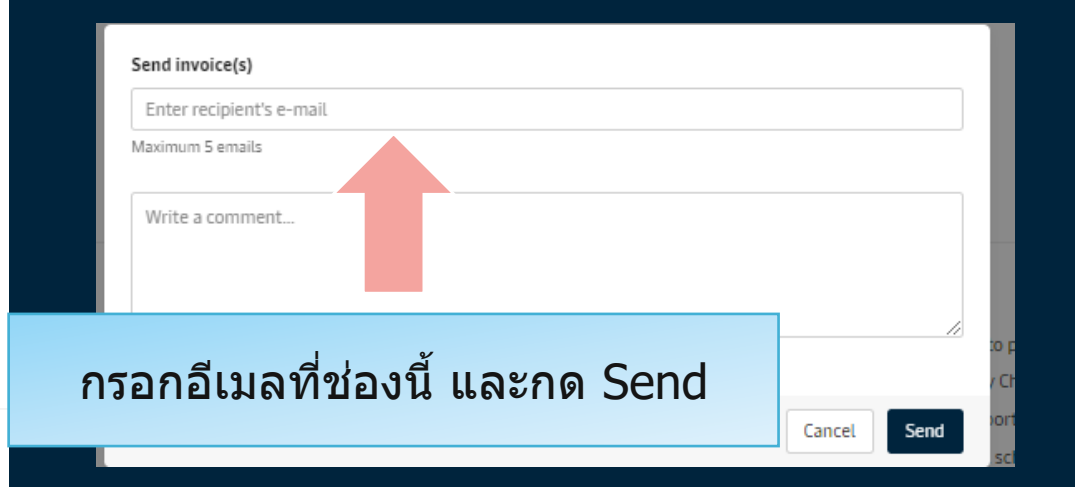

#### ระบบจะส่งใบเสร็จลูกค้าทาง อีเมลที่ระบุภายใน 5-10 นาที

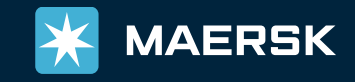